Log into Army Career Tracker at https://actnow.army.mil

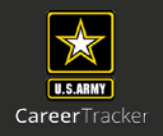

This document will walk through Assigning Coordinator, Validator, Sponsor, and Initiating TASP Checklist.

| Step #        | COORDINATOR<br>Step-by-Step |
|---------------|-----------------------------|
| 1/13          | Assign Coordinator          |
| <b>14/2</b> 6 | Assign Validator            |
| <b>27/</b> 39 | <u>Assign Sponsor</u>       |
| <b>40/</b> 44 | Initiate TASP Checklist     |

Log into Army Career Tracker at https://actnow.army.mil

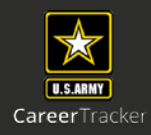

## **Assign Coordinator**

- 1. Start at ACT homepage
- 2. Select SPONSORSHIP (TPU) from the Left Navigation
- Click ADMINISTRATION 3.

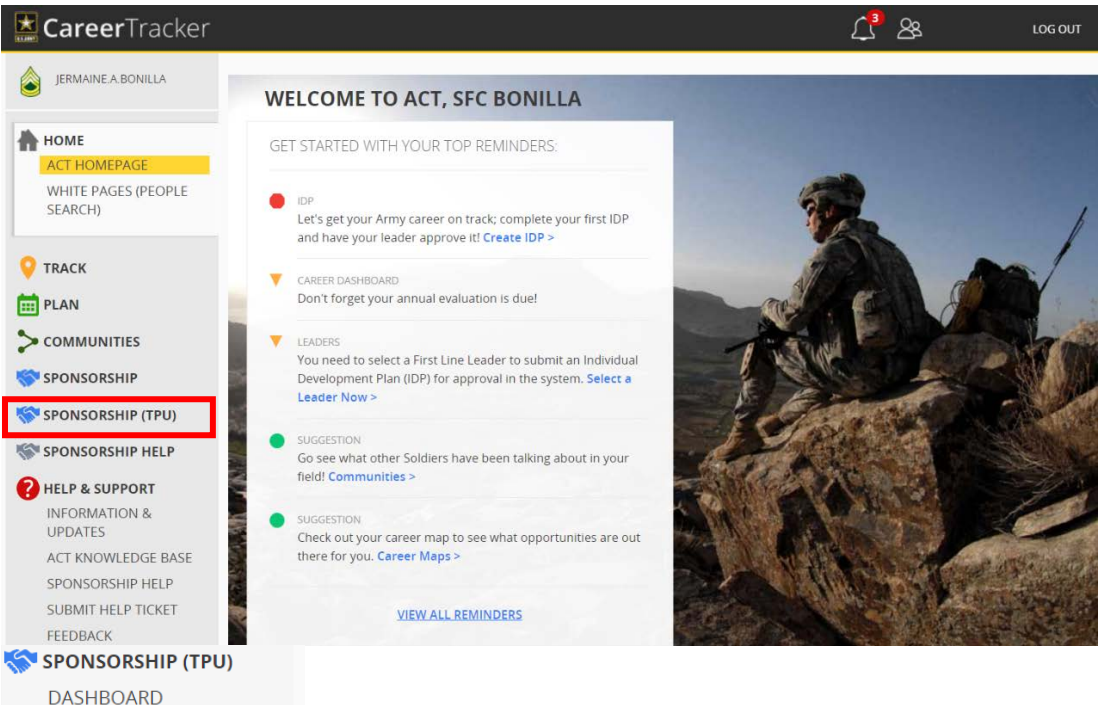

- 4. Click **Right Arrow** to see all the Hierarchy
- 5. Select UIC

ADMINISTRATION

6. Click SUBMIT

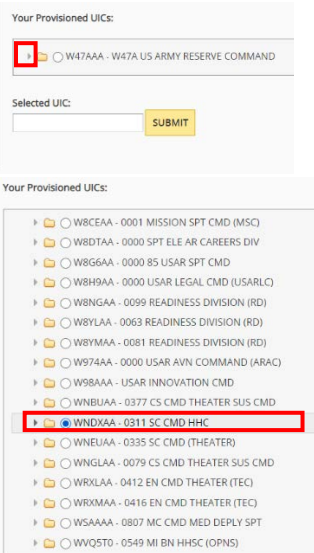

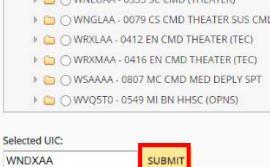

Log into Army Career Tracker at https://actnow.army.mil

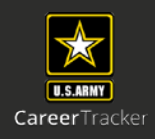

| WNE | 0XAA - 0311 SC CMD HHC - W47AAA      | - + ADD |
|-----|--------------------------------------|---------|
| Γ   | WNDX99 - 0311 TSC AUG - WNDXAA       | - + ADD |
|     | WNDX9J - 0311 TSC AUG DET 1 - WNDX99 | - + ADD |

- 8. Click Coordinator
- 9. Enter Last Name
- 10. Click Search

\*Ensure that the **COORDINATOR** radio button is selected to appoint a Coordinator. \*

\*\* The **ARMY COORDINATOR** radio button is selected by default. If you would like to appoint a Civilian Coordinator, select the **ARMY CIVILIAN COORDINATOR** radio button. \*\*

| Assign | coordina    | tor for: W   | NDXAA                |             |           |        |           |             |
|--------|-------------|--------------|----------------------|-------------|-----------|--------|-----------|-------------|
|        | rdinator    | ⊖Valida      | ator                 |             |           |        |           |             |
| Army   | y Coordir   | nator ()     | Army Civilian Coord  | inator      |           |        |           |             |
| Rank   | MOS         | S La         | st Name *            | First Na    | me        | SEADCH |           |             |
| SFC    |             | A            | tkinson              | Kieran      |           | SEARCH |           |             |
| - Plea | se enter    | a valid Las  | st Name.             |             |           |        |           |             |
|        |             |              |                      |             |           |        |           |             |
|        | <u></u>     |              | <b>_</b>             |             |           |        |           |             |
| 11.    | CLICK       | Radi         | o Button             |             |           |        |           |             |
| 12.    | CLICK       | SUB          | MIT                  |             |           |        |           |             |
| 13.    | Click       | OK           |                      |             |           |        |           |             |
| 1-1 OF | 1           |              |                      |             | PAGE 1    |        |           | PREV   NEXT |
| Add    | RANK        | MOS          | FIRST NAME           | MIDDLE NAME | LAST NAME | SUFFIX | UNIT CODE | UNIT NAME   |
| SF     | FC          | 68W          | KIERAN               | COREY       | ATKINSON  |        | WD56A0    |             |
| SHOW:  | 5   10   20 | 0   50   100 | ALL                  |             |           |        |           | PREV   NEXT |
|        |             |              |                      |             |           |        |           | SUBMIT      |
|        |             |              |                      |             |           |        |           |             |
|        |             |              |                      |             |           |        |           |             |
| Are y  | ou sure y   | ou want t    | o add this coordinat | tor?        |           |        |           |             |
|        |             |              |                      | ОК          | Cancel    |        |           |             |
| Coo    | dinate      | or succ      | essfully added       | 4           |           |        |           |             |
| 2001   | annato      | or succ      | coording added       |             |           |        |           |             |
|        |             |              |                      |             |           |        |           |             |
| Υοι    | ur Prov     | visioned     | UICs:                |             |           |        |           |             |
|        |             |              |                      |             |           |        |           |             |
|        |             | ∩ w474       | AAA - W47A US        | ARMY RESER  |           |        |           |             |
|        |             | 0,11411      | 000-00-005           | ARMIT RESER | COMMAND   |        |           |             |
|        |             |              |                      |             |           |        |           |             |
| Sel    | ected I     | lic          |                      |             |           |        |           |             |
| Jer    |             |              |                      |             |           |        |           |             |
| W      | NDXA        | A            |                      | SUBMIT      |           |        |           |             |
|        |             |              |                      |             |           |        |           |             |

Log into Army Career Tracker at https://actnow.army.mil

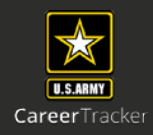

## **Assign Validator**

- **14**. Start at ACT homepage
- 15. Select SPONSORSHIP (TPU) from the Left Navigation
- 16. Click ADMINISTRATION

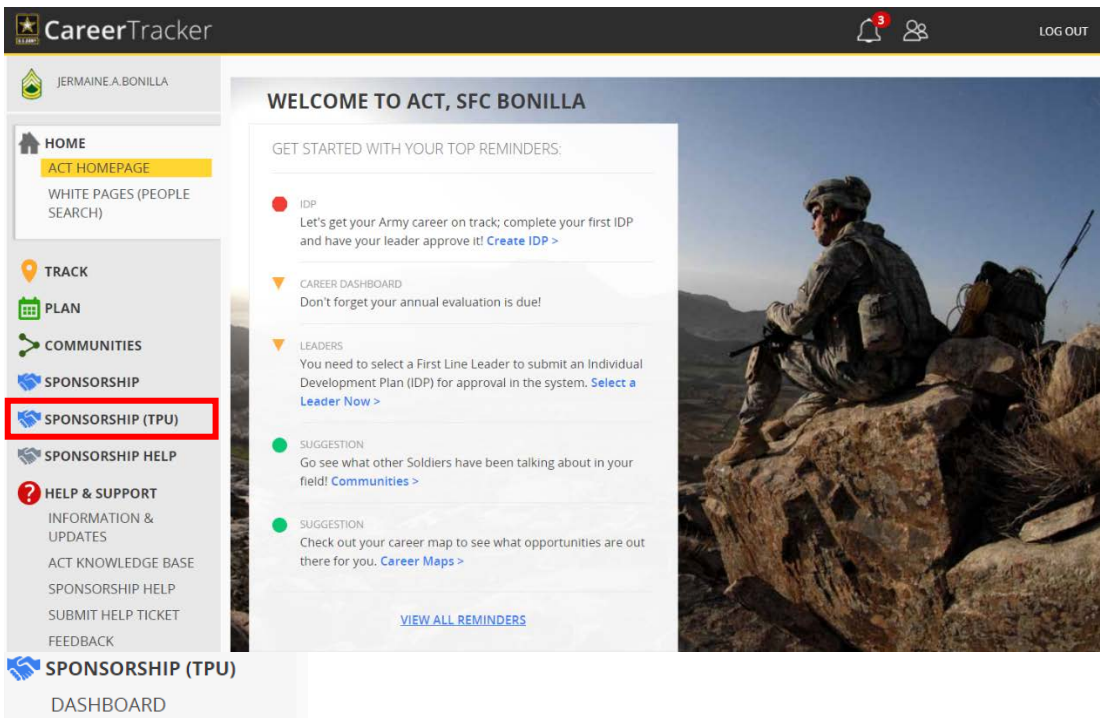

- 17. Click **Right Arrow** to see all the Hierarchy 18. Select **UIC**
- 19. Click SUBMIT

ADMINISTRATION

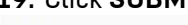

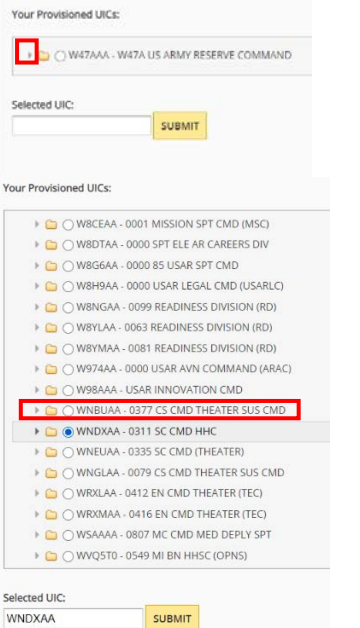

Log into Army Career Tracker at https://actnow.army.mil

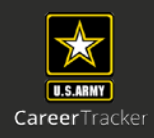

## 20. Select ADD

| WNDXA | A - 0311 SC CMD HHC - W47AAA         | - + ADD |
|-------|--------------------------------------|---------|
| -     | WNDX99 - 0311 TSC AUG - WNDXAA       | ADD     |
|       | WNDX9J - 0311 TSC AUG DET 1 - WNDX99 | - + ADD |

- 21. Click Validator
- 22. Enter Last Name
- 23. Click Search

\* Ensure that the VALIDATOR radio button is selected to appoint a Validator. \*

\*\* The **Army Coordinator/Army Civilian Coordinator** radio button is selected by default and should remain selected. \*\*

| Assign coordinator for: WNDXAA |                             |            |        |  |  |  |  |  |  |  |
|--------------------------------|-----------------------------|------------|--------|--|--|--|--|--|--|--|
| O Coordinator O Validator      |                             |            |        |  |  |  |  |  |  |  |
| Army Coordinator               | O Army Civilian Coordinator |            |        |  |  |  |  |  |  |  |
| Rank MOS                       | Last Name *                 | First Name | SEARCH |  |  |  |  |  |  |  |
| MSG                            | Carpenter                   | Aden       | SEARCH |  |  |  |  |  |  |  |
|                                |                             |            |        |  |  |  |  |  |  |  |

# 24. Click Radio Button25. Click SUBMIT26. Click OK

| 1-1 OF 1          |               |                  |                | PAGE 1    |        |           | PREV   NE               |
|-------------------|---------------|------------------|----------------|-----------|--------|-----------|-------------------------|
| Add RANK          | MOS 3         | FIRST NAME       | MIDDLE NAME    | LAST NAME | SUFFIX | UNIT CODE | UNIT NAME               |
| MSG               | 12X           | ADEN             | ELLIOT         | CARPENTER |        | W496AA    | 0000 USAR SUPPORT GROUP |
| SHOW: 5   10      | 20   50   10  | 00   ALL         |                |           |        |           | PREV   NE               |
|                   |               |                  |                |           |        |           | SUBMIT                  |
| re you sure you w | ant to add th | his coordinator? |                |           |        |           |                         |
|                   |               | О                | Cancel         |           |        |           |                         |
| oordinator        | succes        | sfully added.    |                |           |        |           |                         |
|                   |               |                  |                |           |        |           |                         |
| Your Provis       | ioned U       | ICs:             |                |           |        |           |                         |
|                   | W47AA         | A - W47A US AF   | RMY RESERVE CO | OMMAND    |        |           |                         |
|                   |               |                  |                |           |        |           |                         |
| Coloritorial III  | <b>C</b> .    |                  |                |           |        |           |                         |
| Selected OI       | C.            |                  |                |           |        |           |                         |
|                   |               |                  | ID A ALT       |           |        |           |                         |

Log into Army Career Tracker at https://actnow.army.mil

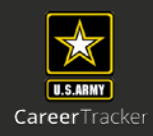

## **Assign Sponsor**

- 27. Start at ACT homepage
- 28. Select SPONSORSHIP (TPU) from the Left Navigation
- 29. Click DASHBOARD

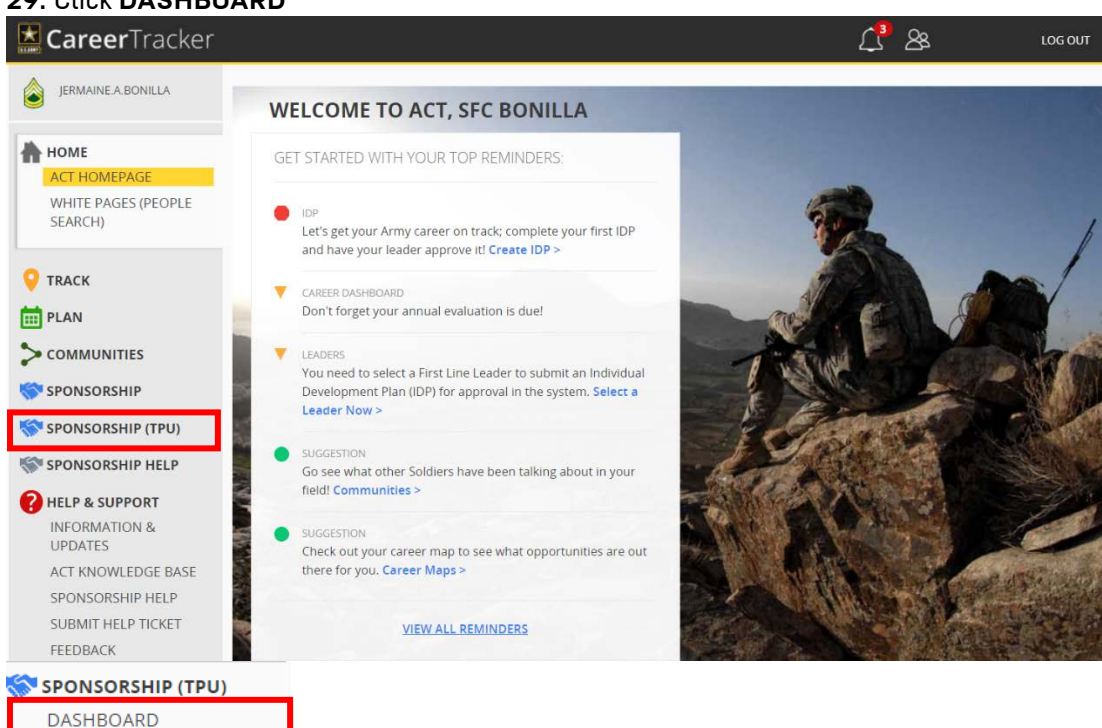

#### 30. Click Radio Button 31. Click SUBMIT

ADMINISTRATION

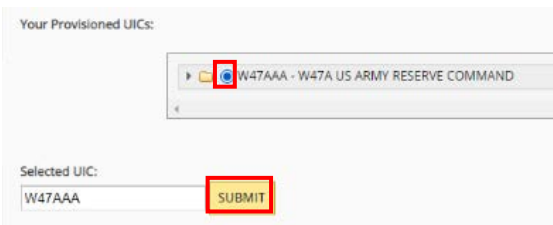

#### 32. Click VIEW ALL

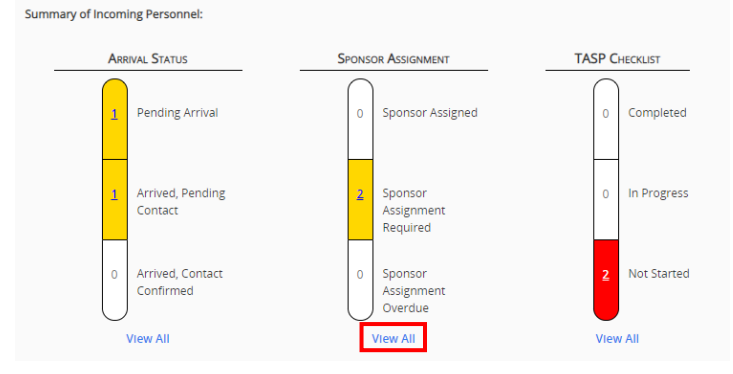

Log into Army Career Tracker at https://actnow.army.mil

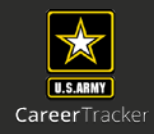

## 33. Click Radio Button

#### 34. Click ADD

|            | SPONSOR ASSIGNMENT DETAILS |           |     |                 |                  |                 |             |        |                     |                         |               |
|------------|----------------------------|-----------|-----|-----------------|------------------|-----------------|-------------|--------|---------------------|-------------------------|---------------|
| 1-2 OF 2   | 1-2 OF 2 PAGE 1 P          |           |     |                 |                  |                 |             |        |                     |                         |               |
| SELECT     | NAME 💲                     | RANK      | MOS | LOSING<br>UIC 🌖 | GAINING<br>UIC 🌣 | SPONSOR<br>NAME | COMPONENT   | GENDER | MARITAL<br>STATUS 🌣 | ETP APPROVER            | ETP<br>REASON |
| 0          | GOODMAN<br>JEREMIAH        | MAJ       | 38A | W889AA          | W8YH03           |                 | ACTIVE ARMY | Male   | Married             | No Scrubbed<br>Approver | None          |
| $\bigcirc$ | HARMON<br>DAKOTA           | SPC       | 74D | W8HWA1          | W47AAA           |                 | ACTIVE ARMY | Female | Married             |                         | None          |
| SHOW: 5    | 10   20   50               | 100   ALL |     |                 |                  |                 |             |        |                     |                         | PREV   NEXT   |
| ADD        | CHANGE                     | REMOVE    |     |                 |                  |                 |             |        |                     |                         |               |

## 35. Enter Last Name

#### 36. Click Search

| Rank M | IOS / AOC | Last Name * | First Name | UIC |  |        |
|--------|-----------|-------------|------------|-----|--|--------|
| All A  | All       | arnold      |            |     |  | SEARCH |

## 37. Click Radio Button

#### 38. Click SUBMIT

| ⊖ SGT | ALEX    | CHRISTINA | ARNOLD | ACTIVE ARMY | 88M2O00YY | 0      |       | 15 Jan<br>2026 | Male   | Married  | WHFWAA |
|-------|---------|-----------|--------|-------------|-----------|--------|-------|----------------|--------|----------|--------|
| ⊖ SGT | ALEXIS  | ALONZO    | ARNOLD | ACTIVE ARMY | 18X2P00YY | 0      |       | 07 May<br>2022 | Male   | Married  | W1E02A |
| ○ SGT | ALFONSO | RICARDO   | ARNOLD | ACTIVE ARMY | 11B2P00YY | 0      |       | 27 Jun<br>2022 | Male   | Single   | W47AAA |
| ⊖ SGT | ALFONSO | DEON      | ARNOLD | ACTIVE ARMY | 14E2O00YY | 0      |       | 28 May<br>2023 | Male   | Married  | WD2UTD |
| ⊖ SGT | ALFONSO | BENJAMIN  | ARNOLD | ACTIVE ARMY | 92Y2P00YY | 0      |       | 05 Dec<br>2022 | Female | Divorced | WABKA0 |
| O PFC | ALIJAH  | LEONARD   | ARNOLD | ACTIVE ARMY | 74D1000YY | 0      |       | 17 Dec         | Male   | Single   | WD2UA0 |
|       |         |           |        |             |           | SUBMIT | CLOSE |                |        |          |        |

#### 39. Click PREVIEW or SUBMIT

Please complete the following fields to send the Welcome Letter.

These fields will populate into the PCSing Individual's Welcome Letter. Use the "Preview" button to see the populated Welcome Letter. When you have completed all fields, select the "Send" button to send the Welcome Letter and complete Sponsor Assignment. The Sponsor Assignment will not be complete until you send the Welcome Letter. Pressing "Close" will return you to the Sponsor Assignment Search.

Welcome Letter

| Command                               | US ARMY RESERVE                                                 |
|---------------------------------------|-----------------------------------------------------------------|
| Name of Directorate/Division/Unit     | HHC                                                             |
| Sponsor Phone Number #1               | 555-555-5555                                                    |
| Sponsor Phone Number #2               | 555-555-5554                                                    |
| Liaison / Coordinator Phone Number #1 | 555-555-5553                                                    |
| Liaison / Coordinator Phone Number #2 | 555-555-5552                                                    |
| Unit website link #1                  | https://www.usar.army.mil/                                      |
| Unit website link #2                  | https://www.usar.army.mil/Co                                    |
| Free-form text entry                  | Welcome to Ft. Bragg! We look forward to<br>having you join us! |
| Coordinator Signature                 | SFC Jermaine Bonilla                                            |
|                                       | SUBMIT PREVIEW CLOSE                                            |

Log into Army Career Tracker at https://actnow.army.mil

# **Initiate TASP Checklist**

#### 40. Click GO BACK

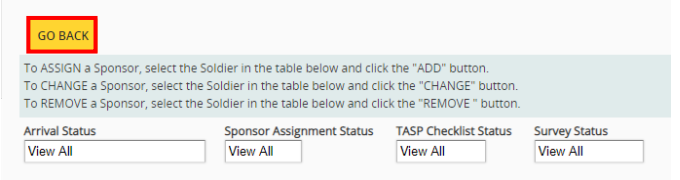

#### 41. Click VIEW ALL

| TA | SP C | HECKLIST    |
|----|------|-------------|
|    | 0    | Completed   |
|    | 0    | In Progress |
|    | 2    | Not Started |
| [  | Viev | v All       |

#### 42. Click on Soldier's Name in Blue Hyperlink

| 1-2 OF 2 PAGE 1     |     |      |                 |                |                   |                 |                 |                      |                      |            | V   NEX |
|---------------------|-----|------|-----------------|----------------|-------------------|-----------------|-----------------|----------------------|----------------------|------------|---------|
| NAME 🌖              | MOS | RANK | LOSING<br>UIC 0 | GAINING<br>UIC | OVERALL<br>STATUS | SECTION         | SECTION         | SOLDIER SIGN-<br>OFF | SPONSOR SIGN-<br>OFF | VALIDAT    |         |
| GOODMAN<br>IEREMIAH | 38A | MAJ  | W889AA          | W8YH03         |                   | Not<br>Complete | Not<br>Complete | Not Started          | Not Started          | Not Starte | d       |
| HARMON              | 74D | SPC  | W8HWA1          | W47AAA         |                   | Not             | Not             | Not Started          | Not Started          | Not Starte | d       |

\*Once Soldier & Sponsor have completed the TASP checklist, the overall status will read "Ready for Validation", Checklist will then be sent to a Validator. \*

#### 43. Review SOLDIER INFORMATION & TASP UNIT COORDINATOR

| iome Address | Company of the second second second    |                                   |
|--------------|----------------------------------------|-----------------------------------|
|              | Home Phone 555-55550                   | Work or Mobile Phone 555-555-5551 |
|              | E-mail dakota c harmon mil@dev act mil | ASI/SQI                           |
| MOS 74D      | DMOS 74D                               | Duty Section                      |

#### 44. Click SAVE

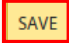

\*To create and Initiate TASP Checklist select **SAVE**. **Only then will the TASP Checklist be initiated and** sent to the Soldier, Sponsor, and Validator. \*

\*\* Once Soldier & Sponsor have signed off on the TASP Checklist, the Coordinator needs to review the TASP Checklist and click SAVE to send the Checklist to the Validator. \*\*

| Solo | Jier Sign-Off<br>I certify that all of the information provided by me in this application (and/or any other accompanying or required documents) is correct, accurate and<br>complete to misrepresentations or falsifications of any kind. |
|------|----------------------------------------------------------------------------------------------------|
| Spo  | nsor Sign-Off I certify that all of the information provided by me in this application (and/or any other accompanying or required documents) is correct, accurate and complete to misrepresentations or falsifications of any kind.       |

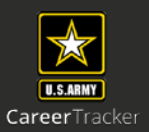